## ADDING FLEX THROUGH SELF-SERVICE

Click on this link <u>https://mansfield.datacenter.adirondacksolutions.com/mansfield\_thdss\_prod</u> and then click on **My Mansfield Login.** Log in using your credentials.

Select the link to **MyHousing**. Tap on **Dining** 

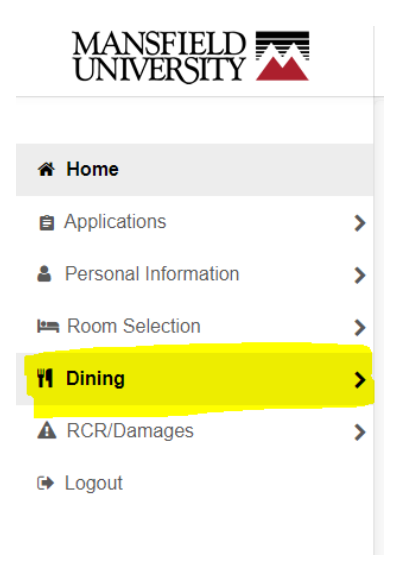

## Then select Dining Plans

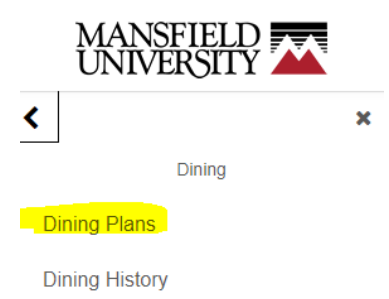

## Under the drop down in Purchased Meal Plans, select the current term.

| Purchased Meal Plans - Fall 2 | ^           |     |
|-------------------------------|-------------|-----|
| Filter                        | Fall 2023   | - ¢ |
|                               | Dining Plan |     |

You have no current dining plans.

If you have a meal plan, it will show here. You have to make sure you're in the current term to purchase flex. Open the box for Voluntary Flex – MA – Fall (Or Spring when in Spring semester.)

Then select **Add Points.** Select Flex Dollars-Fall (or Spring when in Spring term) for Point Type, and enter the Number of Points (this is the dollar amount of Flex you wish to purchase. Minimum purchase is \$25.)

Click **Add** once your information is correct.

| Transaction date |                                | Am    | Amount                   |      |  |
|------------------|--------------------------------|-------|--------------------------|------|--|
| You ha           | ve not purchased any dining po | ints. |                          |      |  |
|                  |                                |       |                          | Clea |  |
|                  | Add Points                     |       |                          |      |  |
|                  | Point Type *<br>Flex Dollars   | - C   | Number of Points *<br>25 | \$   |  |

The charge for the additional flex will be added to your tuition statement balance within 24-48 business hours. The new flex will be available for use the next business day. (Please be aware if you purchase flex after 4 PM on a Friday, the funds won't be available until Monday morning.)